## Meter / RTM

Last Modified on 03/06/2025 3:15 pm EST

To attach a meter to a tank:

- 1. From the Master Menu, select **Customer Menu**.
- 2. Choose Customer Maintenance.
- 3. On the Customer Maintenance window, select Tank Info.
- 4. On the Tank Information window, choose Set Up Meter/RTM.

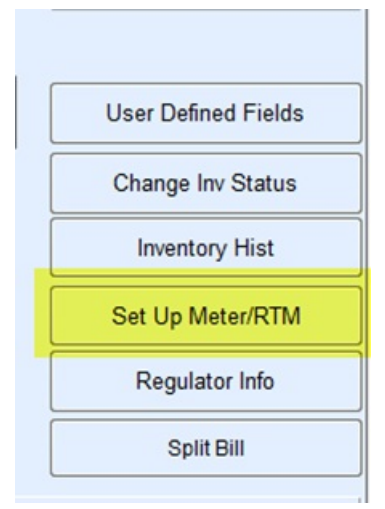

5. On the Tank/Meter Maintenance window, select a meter from the list and choose Select. If the meter serial number is not listed, create it by pressing CTRL+C and then enter the required information. Press CTRL+Q to save the record, and select the new meter. Choose Select.

| Туре    | Div          | Meter Type  | Description   |   | Serial Number   | Tank Capacity | Inventory Status | ^ |                          |
|---------|--------------|-------------|---------------|---|-----------------|---------------|------------------|---|--------------------------|
| Meter   | 1            | 4           | GALLONS       |   | GB55688         |               | In               |   |                          |
| Meter   | 1            | 4           | GALLONS       |   | GB9000          |               | In               |   | Last Changed by, on, at: |
| Meter   | 1            | 1           | CUBIC FT X 10 |   | GB98Y7          |               | In               |   | SHANNON (05/06/14 15:53) |
| Meter   | 1            | 4           | GALLONS       |   | GB999           |               | In               |   |                          |
|         |              |             |               |   |                 |               |                  |   |                          |
|         |              |             |               |   |                 |               |                  |   |                          |
|         |              |             |               |   |                 |               |                  |   |                          |
|         |              |             |               |   |                 |               |                  |   | User Defined             |
|         |              |             |               |   |                 |               |                  |   | View History             |
|         |              |             |               |   |                 |               |                  | - | Select                   |
|         |              |             |               |   |                 |               |                  |   |                          |
|         |              |             |               |   |                 |               |                  |   | Save de Evit             |
|         |              |             |               |   |                 |               |                  |   | Out to Lin               |
|         |              |             |               |   |                 |               |                  |   |                          |
|         |              |             |               |   |                 |               |                  |   |                          |
|         |              |             |               |   |                 |               |                  |   |                          |
|         |              |             |               |   |                 |               |                  |   |                          |
|         |              |             |               |   |                 |               |                  |   |                          |
|         |              |             |               |   |                 |               |                  | - |                          |
| •       |              |             |               | m |                 |               | •                |   |                          |
| Addit   | ional Info   |             |               |   | Additional Info |               |                  |   |                          |
| Divisio | n Number     | ABC COMPANY | Y             |   | Location Number | 1             |                  |   |                          |
| Purch   | ase Date     | 00/00/00    |               |   |                 |               |                  |   |                          |
| Purch   | ase Amount   | \$0.00      |               |   |                 |               |                  |   |                          |
| Manuf   | actured By   |             |               |   |                 |               |                  |   |                          |
| Manuf   | actured Date | 00/00/00    |               |   |                 |               |                  |   |                          |

- 6. On the *Meter Information* window, in the *Meter Number* field, the system automatically updates with the serial number from the Tank/Meter Maintenance file. If the meter selected had a temporary meter serial number, enter the correct meter serial number.
- 7. In the Cycle Code field, enter the Cycle Code in which the meter will be billed. Alternatively, press F5 or select

the Search icon, select the meter Cycle Code from the list, and chooseSelect.

- 8. In the *Billing Date* field, enter the date the meter was set for this customer. This field will automatically update with the new billing date each time meter billings are processed.
- 9. In the *Last Reading* field, if the meter has been used before, enter the actual reading on the meter. If this is a new meter that has never been used, enter 0.
- 10. In the *Last Reading Date* field, enter the date the meter was installed. This field will automatically update with a new reading date each time meter billings are processed.
- 11. The system automatically updates the *Daily Use* field with the value entered on the *Tank Info* screen. If the daily use on the meter is different, enter the number of gallons used daily for non-heating appliances.
- 12. The system automatically updates the *K-Factor* field with the value entered on the *Tank Info* screen. If the K-Factor on the meter is different, enter the K-Factor for the meter.
- 13. In the *Elev Cd* field, enter the code for the elevation at which the meter is located. Alternatively, press F5 and select the Meter Elevation Code from the list. The Meter Elevation Code is used in meter billing to make adjustments based on the altitude. The adjustment factor for the Elevation Code is multiplied by the meter consumption to give a corrected reading.
- 14. In the Installed field, enter the installation date of the meter.
- 15. In the Price Code and Tier fields, enter the Price Code and Tier.
- 16. The system automatically updates the Gallon Billed YTD field when meter billings are processed.
- 17. The system automatically updates the *Deposit* and *Deposit Date* fields when a deposit is posted to the customer's account.
- 18. In the Location box, enter the Location to which the meter is tied.
- 19. In the Default Dept field, enter the default sales department for posting meter billing.
- 20. In the *RTM/Remote Tank Monitoring* field, select which is appropriate if using RTM readings, or **Tab** to the next field.
- 21. The system automatically updates the Sales YTD field each time meter billings are processed.
- 22. In the *Meter Tied to Tank* area, the tank in the *Tank Information* window will display. If the meter is attached to a different tank, press **F5** or select the **Search** icon, choose the correct tank from the list, and then choose **Select**. The number that displays is not the tank serial number.
- 23. Enter information in the Hold Estimates and Release Date fields only if the meter is on hold.
- 24. In the *Update K-Factor* field, enter Yes to have the K-Factor in the meter file to change if the tank K-Factor has been changed or *No* to have the K-Factor not change.
- 25. In the *Route* field, enter the route for the meter.
- 26. In the *Sequence Number* area, enter the sequence number for the meter. The meter sequence will be used for scheduling meter readings. Press **CTRL+Q**.